# **FIPSERVER** UPUTSTVO ZA KORIŠĆENJE

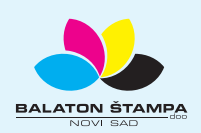

BALATON ŠTAMPA doo

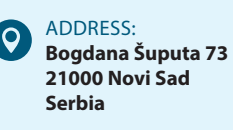

PHONE: +381 21 / 504 666 +381 21 / 504 722 +381 21 / 505 825 FAX: +381 21 / 504 724

 $\times$ 

MAIL: office@balatonstampa.com WEB: www.balatonstampa.com

## FTP SERVER UPUTSTVO ZA KORIŠĆENJE

### UPUTSTVO ZA KORIŠĆENJE FTP SERVERA

FIRME BALATON ŠTAMPA

U cilju osavremenjavanja i lakše komunikacije sa našim klijentima odlučili smo se za postavku **FTP servera**. U današnje vreme kad su kompjuter i internet sastavni deo naše svakodnevnice, ovaj vid komunkacije je postao standard.

Ukoliko se prvi put susrećete sa ovom vrstom komunikacije, u ovom uputstvu ćemo pokušati da Vam što više olakšamo korišćenje **FTP servera**.

Da biste pristupili **FTP serveru**, pored toga što izrazite želju za ovom vrstom komunikacije, potrebno je da posedujete i sledeće parametre a to su:

**User name** - odnosno Vaše korisničko ime koje ćemo Vam mi dostaviti posle dogovora o korišćenju ove usluge

**Password** - Vaša lozinka za korišćenje ove usluge koju smo dužni da vam dostavimo **Host name** - adresa našeg servera

Cilj postavke **FTP servera** je brža razmena podataka sa klijentima, odnosno **skidanje podataka** (download) i **postavljanje podataka** (upload).

# UPUTSTVO ZA KREIRANJE KONEKCIJE ZA POSTAVLJANJE I SKIDANJE PODATAKA NA FTP SERVER IZ PROGRAMA FILEZILLA

Za skidanje i postavljane podataka na **FTP server** koriste se specijalizovani programi. Ovom prilikom ćemo Vam preporučiti program **FileZilla** koji je specijalizovan za razmenu podataka preko **FTP servera** i potpuno je besplatan. Na sledećim stranicama naći ćete uputstvo za postavljanje podataka na FTP server pomoću ovog programa.

Potrebni podaci za konekciju su: Vaš user name, Vaš password, **Port** i broj **FTP servera** (Host name: **sftp.balatonstampa.com**).

Kad otvorite program, konekcija se kreira u svega nekoliko koraka.

01 ) Kada otvorite FileZilla idete na karticu **File** na kojoj ćete naći opciju **Site Manager**.

|              | E Rezh                                                                                                    |                 | × . |  |  |  |
|--------------|----------------------------------------------------------------------------------------------------|-----------------|-----|--|--|--|
|              | File Edit View Transfer Server Bookmanks Help                                                                                                    |                 |     |  |  |  |
| Site Manager | Site Mynager Oct-S C &                                                                                                    |                 |     |  |  |  |
| Sitemanager  | Copy direct connection to Site Manager.                                                                                                    |                 |     |  |  |  |
|              | Nex tab Ctri-T                                                                                                    |                 | _   |  |  |  |
|              | Close tab Cb1+W                                                                                                    |                 |     |  |  |  |
|              | figert                                                                                                    |                 |     |  |  |  |
|              | import                                                                                                    |                 |     |  |  |  |
|              | Show flas currently being edited. Cri-E and Innovation of Cri-E and Innovation of Cri-E and Cri-E and Cri- |                 |     |  |  |  |
|              | bit Chi+Q                                                                                                    |                 |     |  |  |  |
|              | □         □         □         □         □         □         □         □         □         □         □         □         □         □         □         □         □         □         □         □         □         □         □         □         □         □         □         □         □         □         □         □         □         □         □         □         □         □         □         □         □         □         □         □         □         □         □         □         □         □         □         □         □         □         □         □         □         □         □         □         □         □         □         □         □         □         □         □         □         □         □         □         □         □         □         □         □         □         □         □         □         □         □         □         □         □         □         □         □         □         □         □         □         □         □         □         □         □         □         □         □         □         □         □         □         □         □                                                                                                            |                 |     |  |  |  |
|              | 8 Tk (()k2/kpp)                                                                                                    |                 |     |  |  |  |
|              | Fiesame Fieste Fietype Last modified Fiesame Fieste Fietype Last modified Permissions Durine('Go                                                                                                    |                 | _   |  |  |  |
|              | PRECYCLEBN         Local Disk         00/30113 13:52:5           System Wakene Information         Local Disk         00/3013 13:40:01         Net connected to any server                                                                                                    |                 |     |  |  |  |
|              | Y denkong                                                                                                    |                 |     |  |  |  |
|              | 2 directorius Not connected.                                                                                                    |                 |     |  |  |  |
|              | Sevenhoaffe Deeton Remetile Sizi Norty State                                                                                                    |                 |     |  |  |  |
|              | Queued Ries Feiled transfers Successful transfers                                                                                                    |                 |     |  |  |  |
|              | Ceres the Site Manager                                                                                                    | C Current motor |     |  |  |  |
|              | adoration and another                                                                                                    | C. montality    |     |  |  |  |

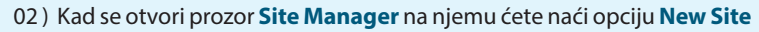

| Now Site | Site Manager                      |                                                    |          |
|----------|-----------------------------------|----------------------------------------------------|----------|
|          | Select Entry:                     | General Advanced Transfer Settings Charset         |          |
|          | My Sites<br>SFTP - Balaton Stampa | Protocol: FTP - File Transfer Protocol             | ~        |
|          |                                   | Host: Port:                                        |          |
|          |                                   | Encryption: Use explicit FTP over TLS if available | $\sim$   |
|          |                                   | Logon Type: Anonymous                              |          |
|          |                                   | Commentu                                           |          |
|          | New Site New Folder               | connens.                                           | ^        |
|          | New Site 2                        |                                                    |          |
|          | New Bookmark Rename               |                                                    |          |
|          | Delete Duplicate                  |                                                    | <u> </u> |
|          |                                   | Connect OK Cancel                                  |          |

03 ) Kada ste aktivirali ovu opciju, dobićete novu fasciklu (folder), ispod naziva My Sites, koja pretstavlja novu konekciju koju nazivate po serveru kom pristupate (Balaton stampa). Sa desne strane postaje aktivan prozor u kojem treba prvo da izaberete **Protokol: SFTP - SSH File Transfer Protocol**, a zatim da unesete **Host** i **Port.** Da biste dobili mogućnost da unesete **User** i **Password**, kod opcije **Logon Type** treba da bude čekirana opcija **Normal**.

|                               | Site Manager                                                                            | ×                                                                                                    |
|-------------------------------|-----------------------------------------------------------------------------------------|----------------------------------------------------------------------------------------------------|
| Site Manager, lični<br>podaci | Select Entry: General A<br>My Sites<br>Balaton Stampa<br>SFTP - Balaton Stampa<br>Host: | dvanced Transfer Settings Charset SFTP - SSH File Transfer Protocol sftp.balatonstampa.com Port 2222 |
|                               | Logon Type<br>User:<br>Password:                                                        | e Normal V ime_firme                                                                                 |
|                               | Background<br>Comments                                                                  | d color: None V                                                                                      |
|                               | New Bookmark         Rename           Delete         Duplicate                          | Connect OK Cancel                                                                                    |

Kada ste popunili tražene parametre, izaberete opciju **OK** i napustite editor.

04 ) Kada ste kreirali konekciju, da biste se konektovali treba da ispod kartice **File** izaberete opciju **Open the Site Manager** koja je oznacena kursorom na slici ispod. Kad aktivirate opciju, dobićete prozor **Site Manager**, u kom će biti Vaša kreirana konekcija.

|              | 72 like/line                                                                                                    |                                                                |  |  |  |
|--------------|----------------------------------------------------------------------------------------------------|----------------------------------------------------------------|--|--|--|
|              | His tat wer lawer looprate Hep                                                                                                    |                                                                |  |  |  |
|              | STREET BOBOXYERSO                                                                                                    |                                                                |  |  |  |
| Site Manager | H Open the Site Manager. Usemanne: Password: Port: Quickconnect *                                                                                                    |                                                                |  |  |  |
| Site Manager |                                                                                                    |                                                                |  |  |  |
|              |                                                                                                    |                                                                |  |  |  |
|              |                                                                                                    | v                                                              |  |  |  |
|              | Coaliste D.                                                                                                    | Restlife.sto:                                                  |  |  |  |
|              | Brazem     Brazem     Brazem |                                                                |  |  |  |
|              | ( ) ( ) ( ) ( ) ( ) ( ) ( ) ( ) ( ) ( )                                                                                                    |                                                                |  |  |  |
|              | Filename Filesize Filetype Last modified                                                                                                    | Filename Filesite Filetype Last modified Permissions Owner/Gro |  |  |  |
|              | FRECVCLEBIN File folder 08/30/18 13:52:25<br>System Volume Information File folder 08/33/18 13:40:01                                                                                                    | Net connected to any server                                    |  |  |  |
|              |                                                                                                    |                                                                |  |  |  |
|              | 2 directories                                                                                                    | Net connected.                                                 |  |  |  |
|              | Server/Coolf Be Direction Remote Ne Size Priority Status                                                                                                    |                                                                |  |  |  |
|              | Queued files Failed transfers Successful transfers                                                                                                    |                                                                |  |  |  |
|              | Core the Ste Manager                                                                                                    |                                                                |  |  |  |
|              |                                                                                                    | 0.000.000                                                      |  |  |  |

05 ) Izborom Vaše konekcije i pritiskom na opciju **Connect** počeće uspostavljanje veze sa našim **FTP serverom**.

| -                        |                      | General Adv                          | /anced               | Transfer Setting | s Charset  |       |
|--------------------------|----------------------|--------------------------------------|----------------------|------------------|------------|-------|
| My Sites                 | mpa                  | Protocol:                            | SFTP -               | SSH File Transfe | r Protocol |       |
| SFTP - Balaton Stampa    |                      | Host:                                | sftp.ba              | atonstampa.co    | m          | Port: |
|                          |                      | Logon Type:                          | Norma                |                  |            |       |
|                          |                      | User                                 | ime fir              |                  |            |       |
|                          |                      | User.                                | inte <sup>-</sup> in | iiic             |            |       |
|                          |                      | Password:                            | •••••                | •••••            |            |       |
|                          |                      | Password:<br>Background              | color:               | None V           |            |       |
| New Site                 | New Folder           | Password:<br>Background of Comments: | color:               | None V           |            |       |
| New Site<br>New Bookmark | New Folder<br>Rename | Password:<br>Background              | color: 1             | None V           |            |       |

Connect settings

Konektovanje se obavlja na već opisani način, a prenos podataka jednostavnim prevlačenjem iz jednog u drugi prozor (odnosno sa leva na desno, pošto je sa leve strane Vaš računar, a sa desne FTP server).

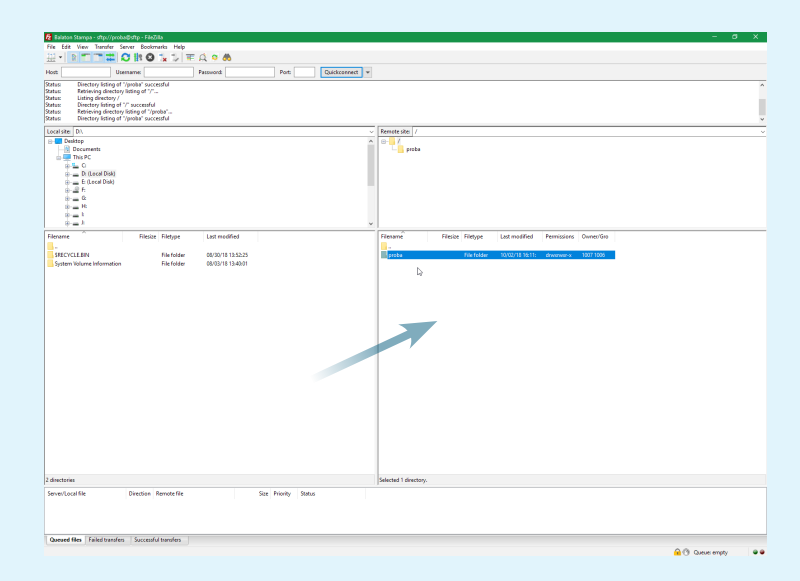

Posle prenosa podataka, odnosno kada hoćete da prekinete konekciju izaberete karticu File i u njoj opciju Exit. Aktiviranjem ove opcije se automatski prekida veza sa našim FTP serverom.

| File Edit View Transfer Server Bookmarks Help      |                                                               |                   |
|----------------------------------------------------|---------------------------------------------------------------|-------------------|
| Site Manager Ctrl+S                                |                                                               |                   |
| Copy current connection to Site Manager            |                                                               |                   |
| New tab Ctrl+T                                     | Landrik Peter Constructions +                                 |                   |
| Close tab Ctrl+W                                   |                                                               |                   |
| Export                                             |                                                               |                   |
| inpat                                              |                                                               |                   |
| Show files currently being edited Ctrl+E           |                                                               |                   |
| Feb Ovie0                                          | Remark (Re)                                                   |                   |
| Decumented                                         |                                                               |                   |
| This PC                                            |                                                               |                   |
| Dr (Lexal Dek)                                     |                                                               |                   |
| B - E (Local Disk)                                 |                                                               |                   |
| 8-21 E                                             |                                                               |                   |
| 10 - H                                             |                                                               |                   |
| 1 = 1                                              |                                                               |                   |
|                                                    |                                                               |                   |
| Hierarie Hiesae Hietype                            | List modified Hiese Hiespe List modified Permissions Owner/on |                   |
| SRECYCLE.BIN File folder                           | 06/30/18 12:52:55                                             |                   |
| System Volume Information File folder              | 08/03/18/13:40:01 Net connected to any server                 |                   |
|                                                    |                                                               |                   |
|                                                    |                                                               |                   |
|                                                    |                                                               |                   |
|                                                    |                                                               |                   |
|                                                    |                                                               |                   |
|                                                    |                                                               |                   |
|                                                    |                                                               |                   |
|                                                    |                                                               |                   |
|                                                    |                                                               |                   |
|                                                    |                                                               |                   |
|                                                    |                                                               |                   |
|                                                    |                                                               |                   |
|                                                    |                                                               |                   |
|                                                    |                                                               |                   |
|                                                    |                                                               |                   |
|                                                    |                                                               |                   |
|                                                    |                                                               |                   |
|                                                    |                                                               |                   |
| l directories                                      | Not connected.                                                |                   |
| Server/Local file Direction Remote file            | Size Priority Status                                          |                   |
|                                                    |                                                               |                   |
|                                                    |                                                               |                   |
| Daniel files Failed transfers Successful transfers |                                                               |                   |
| Too Dig 78a                                        |                                                               | () Ownersteine () |
| 1000 1100 E                                        |                                                               | C. mule sites     |

Unapred se zahvaljujemo na ukazanom poverenju i nadamo se uspešnom korišćenju ove usluge i daljem razvoju naše saradnje.

S poštovanjem,

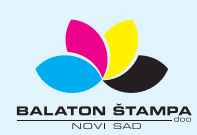

### Prekid konekcije

Prenos podataka